# Instruction to create Analytical Results report from EQuIS Professional

- 1. Log in to EQuIS Professional
- 2. Select a facility from the "Superfund sites" group. In this example, we selected "PENINSULA BOULEVAR"
- 3. Click on the "Reports" button to see a list of report categories. In this example, we select "Analytical Results"
- 4. Select the report criteria (Fig 1). The report criteria included "Location", "Sample", "Matrix", "Test Method", "Result"...etc.

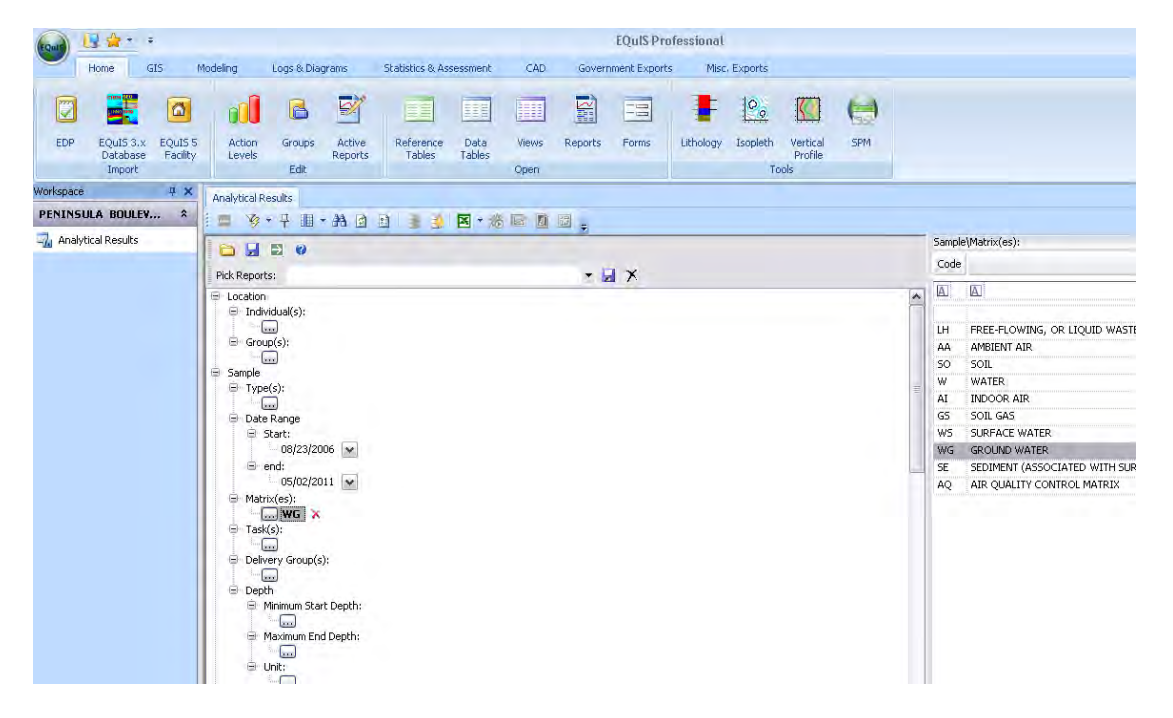

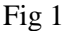

- 5. In this example, we selected the Matrix as "WG", meaning that we are going to create a groundwater analytical results for this facility
- 6. Once we made the selections of the query, we can save this report parameter as "Pick Report" so we don't need to select the same parameter each time we do the same report for another facility. In this example, we saved the report as "Analytical Results: WG".

→

If we don't want to save it, you can click the green arrow key to run the report.

7. The report will shows up as Fig 1a.

#### **Crosstab Report**

A crosstab report utilized the same analytical results report parameters that you select from Step #5, and then create a cross tab format report.

1. Click on "Crosstab" report button (as circle in red on Fig. 1a).

|                                     | 3.00                                                                                |                                                                                                    |                                                                                                    |                                     |                                                   |                           |                                                                                                    |                                                                             |                                                                                                    | E                                               | Quis Proi                                                                      | fessional  |              |                                                                                                    |                                                                                                    |
|-------------------------------------|-------------------------------------------------------------------------------------|----------------------------------------------------------------------------------------------------|----------------------------------------------------------------------------------------------------|-------------------------------------|---------------------------------------------------|---------------------------|----------------------------------------------------------------------------------------------------|-----------------------------------------------------------------------------|----------------------------------------------------------------------------------------------------|-------------------------------------------------|--------------------------------------------------------------------------------|------------|--------------|----------------------------------------------------------------------------------------------------|----------------------------------------------------------------------------------------------------|
|                                     | Home G                                                                              | IS M                                                                                                    | lodelin                                                                                                    | ng                                  | Logs & D                                          | lagrams S                 | itatistics &                                                                                                    | Assessment                                                                  | CAD                                                                                                    | Governm                                         | ent Exports                                                                    | Misc       | Exports      |                                                                                                    |                                                                                                    |
|                                     |                                                                                     |                                                                                                    |                                                                                                    | 00                                  | 6                                                 | M                         |                                                                                                    |                                                                             |                                                                                                    |                                                 |                                                                                | Ŧ          | 00           |                                                                                                    | (                                                                                                    |
| EDP                                 | EQUIS 3.×                                                                           | EQUIS 5                                                                                                    |                                                                                                    | Action                              | Groups                                            | Active                    | Reference                                                                                                    | e Data                                                                      | Views Re                                                                                                    | ports                                           | Forms                                                                          | Lithology  | Isopleth     | Vertica                                                                                                    | SPM                                                                                                    |
|                                     | Database<br>Import                                                                  | Facility                                                                                                    |                                                                                                    | Levels                              | Edit                                              | Reports                   | Tables                                                                                                    | Tables                                                                      | Öpen                                                                                                    |                                                 |                                                                                |            | To           | Profile                                                                                                    |                                                                                                    |
| rkspace                             |                                                                                     | 4 X                                                                                                    | 120                                                                                                    | lan lan                             | - 11                                              |                           |                                                                                                    |                                                                             | _                                                                                                    | _                                               |                                                                                |            |              |                                                                                                    |                                                                                                    |
| ENINSU                              | ILA BOULEV.                                                                         | . *                                                                                                    | Ana                                                                                                    | alytical Re                         | Sults                                             | - AA (> >                 |                                                                                                    |                                                                             |                                                                                                    |                                                 |                                                                                |            |              |                                                                                                    |                                                                                                    |
| Analyti                             | ical Results                                                                        |                                                                                                    |                                                                                                    |                                     |                                                   | *** •                     | 33                                                                                                    | . E 70                                                                      |                                                                                                    | 9                                               |                                                                                |            |              |                                                                                                    |                                                                                                    |
| A rindy of                          | ical integrates                                                                     |                                                                                                    |                                                                                                    |                                     |                                                   |                           | - 1                                                                                                    |                                                                             | I vera dara                                                                                                    |                                                 | Rows: 9802                                                                     | retrieved, | 9802 visible | , U selecti                                                                                                    | ed                                                                                                    |
|                                     |                                                                                     |                                                                                                    | F                                                                                                    | ACILITY                             | _DD<br>L                                          | FACILITY_COD              | E SYS                                                                                                    | LOC_CODE                                                                    | LOC_NAME                                                                                                    |                                                 | .OC_GROUP                                                                      | LOC        | _REPORT_C    | RDER                                                                                                    | SYS_SAMPLE_CODE                                                                                                    |
|                                     |                                                                                     |                                                                                                    | 2                                                                                                    | 1521                                |                                                   | 11003/431286              | MW-1                                                                                                    | UD.                                                                         | MW-10D                                                                                                    |                                                 |                                                                                | _          |              |                                                                                                    | ANU1828                                                                                                    |
|                                     |                                                                                     |                                                                                                    |                                                                                                    | 1521                                |                                                   | 11003/431285              | MW-1                                                                                                    | 00                                                                          | MW-10D                                                                                                    |                                                 |                                                                                |            |              | -                                                                                                    | AN01828                                                                                                    |
|                                     |                                                                                     |                                                                                                    |                                                                                                    | 1521                                |                                                   | 11003/431286              | MW-1                                                                                                    | 00                                                                          | MW-10D                                                                                                    |                                                 |                                                                                |            |              |                                                                                                    | AN01828                                                                                                    |
|                                     |                                                                                     |                                                                                                    | H                                                                                                    | 1521                                |                                                   | 110037431286              | MUU 1                                                                                                    |                                                                             | MW-10D                                                                                                    | _                                               |                                                                                | _          |              | -                                                                                                    | AN01828                                                                                                    |
|                                     |                                                                                     |                                                                                                    |                                                                                                    | 1521                                |                                                   | 110037431200              | 19100-1<br>6800-1                                                                                                    | 00                                                                          | MW-10D                                                                                                    | _                                               |                                                                                | -          |              | -                                                                                                    | ANU1020                                                                                                    |
|                                     |                                                                                     |                                                                                                    |                                                                                                    | 1521                                |                                                   | 110037431200              | MUL 4                                                                                                    | 00                                                                          | MW-10D                                                                                                    | -                                               | _                                                                              | -          |              |                                                                                                    | AN01020                                                                                                    |
|                                     |                                                                                     |                                                                                                    |                                                                                                    | 1521                                |                                                   | 110037431286              | MW-1                                                                                                    | 00                                                                          | MW-100                                                                                                    | -                                               |                                                                                | -          |              |                                                                                                    | AN01020                                                                                                    |
|                                     |                                                                                     |                                                                                                    |                                                                                                    | 1521                                |                                                   | 110037431286              | MW-1                                                                                                    |                                                                             | MW-10D                                                                                                    | _                                               |                                                                                |            |              | _                                                                                                    | AN01020                                                                                                    |
|                                     |                                                                                     |                                                                                                    |                                                                                                    | 1521                                |                                                   | 110037431286              | MW-1                                                                                                    | 00                                                                          | MW-10D                                                                                                    | -                                               |                                                                                | _          |              |                                                                                                    | AN01020                                                                                                    |
|                                     |                                                                                     |                                                                                                    |                                                                                                    | 1521                                |                                                   | 110037431286              | MW-1                                                                                                    | 00                                                                          | MW-10D                                                                                                    | -                                               |                                                                                | -          |              |                                                                                                    | AN01828                                                                                                    |
|                                     |                                                                                     |                                                                                                    |                                                                                                    | 1521                                |                                                   | 110037431286              | MW-1                                                                                                    | 00                                                                          | MW-10D                                                                                                    |                                                 |                                                                                |            |              | _                                                                                                    | AN01828                                                                                                    |
|                                     |                                                                                     |                                                                                                    |                                                                                                    | 1521                                |                                                   | 110037431286              | MM-1                                                                                                    | 00                                                                          | MW-10D                                                                                                    | -                                               |                                                                                |            |              |                                                                                                    | AND1828                                                                                                    |
|                                     |                                                                                     |                                                                                                    |                                                                                                    | 1521                                |                                                   | 110037431286              | MW-1                                                                                                    | 00                                                                          | MW-10D                                                                                                    |                                                 |                                                                                |            |              |                                                                                                    | AND1929                                                                                                    |
| EQuIS 5<br>Facility                 | Action<br>Levels                                                                    | Groups                                                                                                    | Acti<br>Repo                                                                                                    | ive R<br>orts                       | teference<br>Tables                               | Data Vie<br>Tables        | P:<br>ws Repo                                                                                                    | ig.la<br>rts Forms                                                          | Lithology I:                                                                                                    | sopleth                                         | Vertical<br>Profile                                                            | SPM        |              |                                                                                                    |                                                                                                    |
| EQuIS 5<br>Facility                 | Action<br>Levels<br>Analytical Re                                                   | Groups<br>Edit<br>sults Ana                                                                                                    | Acti<br>Repo<br>alytical                                                                                                    | ive R<br>orts                       | teference<br>Tables<br>Trosstab                   | Data Vie<br>Tables<br>Ope | F:<br>ws Repo                                                                                                    | ig. la<br>rts Forms                                                         | Lithology I:                                                                                                    | sopleth Tools                                   | Vertical<br>Profile                                                            | SPM        |              |                                                                                                    |                                                                                                    |
| EQuIS 5<br>Facility                 | Action<br>Levels                                                                    | Groups<br>Edit<br>sults Ana                                                                                                    | Acti<br>Repo<br>alytical                                                                                                    | ive R<br>orts I Results C           | teference<br>Tables<br>irosstab                   | Data Vie<br>Tables<br>Ope | F:<br>ws Repo                                                                                                    | ig. la<br>rts Forms                                                         | Lithology I:                                                                                                    | sopleth<br>Tools                                | Vertical<br>Profile                                                            | SPM        |              |                                                                                                    |                                                                                                    |
| EQuIS 5<br>Facility                 | Action<br>Levels                                                                    | Groups<br>Edit<br>sults Ana<br>D I I I I I I I I I I I I I I I I I I I                                                                                                    | Acti<br>Repo<br>alytical                                                                                                    | ive R<br>orts                       | teference<br>Tables                               | Data Vie<br>Tables<br>Ope | F:<br>ws Repo                                                                                                    | Ig. Ia<br>rts Forms                                                         |                                                                                                    | Sopleth Tools                                   | Vertical<br>Profile<br>s<br>der(s)                                             | SPM        |              | Column                                                                                                    | Available Col                                                                                                    |
| EQuIS 5<br>Facility                 | Action<br>Levels                                                                    | Groups<br>Edit<br>sults Ana<br>D I I I I I I I I I I I I I I I I I I I                                                                                                    | Acti<br>Repo<br>alytical                                                                                                    | ive R                               | teference<br>Tables                               | Data Vie<br>Tables Ope    | P:<br>ws Repo                                                                                                    | I.g. I.a<br>rts Forms<br>Column<br>SYS SAME                                 | Lithology I:                                                                                                    | Tools<br>Tools<br>Column Hea                    | Vertical<br>Profile<br>s<br>ider(s)<br>Display<br>Default                      | SPM        |              | Column                                                                                                    | Available Coli                                                                                                    |
| EQuIS 5<br>Facility                 | Action<br>Levels<br>Analytical Re<br>Coptions:<br>Separate<br>Combine               | Groups<br>Edit<br>sults Ana<br>2 2 2 2<br>tabbed colu<br>tabbed colur                                                                                                    | Acti<br>Repo<br>alytical<br>umns<br>mns                                                                                                    | ive R<br>orts I Results Ci          | teference<br>Tables                               | Data Vie<br>Tables Ope    | P:<br>ws Repo                                                                                                    | Column<br>SYS_SAMF                                                          | Lithology I:<br>Captio                                                                                            | Sopleth Tools<br>Tools<br>Column Hea<br>on Sort | Vertical<br>Profile<br>s<br>der(s)<br>Display<br>Default<br>Default            | SPM        |              | Column<br>LAB_<br>LATI                                                                                                    | Available Coli<br>SDG<br>FUDE                                                                                                    |
| EQuIS 5<br>Facility<br>• *          | Action<br>Levels<br>Analytical Re<br>Coptions:<br>Separate<br>Combine 1<br>Separate | Groups<br>Edit<br>sults Ana<br>1 1 1 1 1 1 1 1 1 1 1 1 1 1 1 1 1 1 1                                                                                                     | Acti<br>Repo<br>alytical<br>umns<br>mns                                                                                                    | ive R<br>orts I Results C           | teference<br>Tables<br>(rosstab                   | Data Vie<br>Tables Ope    | Η.<br>ws Repo                                                                                                    | Column<br>SYS_SAMF<br>SYS_LOC_<br>SAMPLE_C                                  | Lithology I:<br>Caption<br>PLE_CODE<br>CODE                                                                       | Sopleth Tools                                   | Vertical<br>Profile<br>s<br>der(s)<br>Display<br>Default<br>Default<br>Default | SPM        |              | Column<br>LAB_<br>LATI<br>LATI                                                                                                    | Available Coli<br>SDG<br>TUDE<br>HATE_DATE<br>HATE_DATE                                                                                                    |
| EQuIS 5<br>Facility                 | Action<br>Levels<br>Analytical Re<br>Options:<br>Separate<br>Combine I<br>Separate  | Groups<br>Edit<br>sults Ana<br>tabbed colu<br>tabbed colur<br>tabbed colur<br>tables by e                                                                                                    | Acti<br>Repo<br>alytical<br>umns<br>mns<br>ach ur<br>ge to:                                                                                                    | ive R<br>orts I Results CI          | teference<br>Tables<br>irosstab<br>NALYSI5_D<br>0 | Data Vie<br>Tables Ope    | F.                                                                                                    | Column<br>SYS_SAMP<br>SYS_LOC_<br>SAMPLE_D                                  | Lithology I:<br>Caption<br>LE_CODE<br>CODE                                                                        | Column Heat                                     | Vertical<br>Profile<br>s<br>Display<br>Default<br>Default                      | SPM        |              | Column<br>LAB<br>LATI<br>LEAC<br>LEAC                                                                                                    | Available Coli<br>SDG<br>TUDE<br>HATE_METHOD<br>GROUP                                                                                                    |
| EQuIS 5<br>Facility<br>• *          | Action<br>Levels                                                                    | Groups<br>Edit<br>sults Ana<br>2 🗊 y<br>tabbed colur<br>tabbed colur<br>tables by e<br>mms per pag                                                                                                    | Acti<br>Repo<br>alytical<br>mms<br>wach ur<br>ge to:                                                                                                    | ive R<br>orts I Results Ci          | teference<br>Tables<br>irosstab<br>VALYSIS_D<br>0 | Data Vie<br>Tables Ope    | F:                                                                                                    | Column<br>SY5_SAMF<br>SY5_SAMFLE_E                                          | Lithology I:<br>Caption<br>LE_CODE<br>CODE                                                                        | Column Heat                                     | Vertical<br>Profile<br>der(s)<br>Display<br>Default<br>Default                 | SPM        |              | Column<br>LAB_<br>LATI<br>LEAC<br>LEAC<br>LOC                                                                                                    | Available Coli<br>SDG<br>TUDE<br>HATE_DATE<br>HATE_METHOD<br>GROUP<br>NAME                                                                                                    |
| EQuIS 5<br>Facility                 | Action<br>Levels                                                                    | Groups<br>Edit<br>Sults Ana<br>Labbed coluut<br>tabbed coluut<br>tabbed coluut<br>tables by e<br>mmns per page                                                                                                    | Acti<br>Repo<br>alytical<br>mns<br>mns<br>wach ur<br>ge to:                                                                                                    | ive R<br>orts I Results CI          | irosstab<br>NALYSIS_D                             | Data Vie<br>Tables Ope    | F:<br>ws Repo                                                                                                    | Column<br>SY5_SAMF<br>SY5_SAMPLE_E                                          | Lithology I:<br>Caption<br>LE_CODE<br>CODE                                                                        | Column Hea                                      | Vertical<br>Profile<br>der(s)<br>Display<br>Default<br>Default                 | SPM        |              | Column<br>LAB<br>LATI<br>LEAC<br>LEAC<br>LOC<br>LOC                                                                                                    | Available Col<br>SDG<br>TUDE<br>HATE_DATE<br>HATE_METHOD<br>GROUP<br>NAME<br>REPORT_ORDER<br>TU DE                                                                                                    |
| EQuIS 5<br>Facility<br>7 X<br>. *   | Action<br>Levels                                                                    | Groups<br>Edit<br>Sults Ana<br>tabbed coluut<br>tabbed coluut<br>tabbed coluut<br>tabbes by e<br>mmns per page                                                                                                    | Acti<br>Repo<br>alytical<br>mms<br>each ur<br>ge to:                                                                                                    | ive R<br>orts I Results Cl          | teference<br>Tables<br>(rosstab<br>NALYSI5_D<br>0 | Data Vie<br>Tables Ope    | F:<br>en                                                                                                    | Column<br>SYS_SAMP<br>SYS_SAMPLE_E                                          | Lithology I:<br>Caption<br>LE_CODE<br>CODE                                                                        | Column Hea                                      | Vertical<br>Profile<br>der(s)<br>Display<br>Default<br>Default                 | SPM        |              | Column<br>LAB_<br>LAB_<br>LEAC<br>LEAC<br>LOC_<br>LOC_<br>LOC<br>LOC<br>LOC<br>LOC                                                                                                    | Available Coli<br>SDG<br>TUDE<br>HATE_DATE<br>HATE_METHOD<br>GROUP<br>NAME<br>REPORT_ORDER<br>JITUDE<br>RX CODE                                                                                                    |
| EQUIS 5<br>Facility                 | Action<br>Levels                                                                    | Groups<br>Edit<br>suits Ana<br>1 1 1 1 1 1 1 1 1 1 1 1 1 1 1 1 1 1 1                                                                                                     | Acti<br>Repo<br>alytical<br>mns<br>mns<br>wach ur<br>ge to:                                                                                                    | ive R<br>orts R<br>I Results C      | vallySI5_D                                        | Data Vie<br>Tables Ope    | F:<br>m                                                                                                    | Column<br>SYS_SAMF<br>SYS_SAMFLE_E                                          | Lithology I:<br>Caption<br>LE_CODE<br>CODE<br>AATE                                                                | Column Hea                                      | Vertical<br>Profile<br>der(s)<br>Display<br>Default<br>Default                 | SPM        |              | Column<br>LAB<br>LATI<br>LEAC<br>LOC<br>LOC<br>LOC<br>LOC<br>LOC<br>COC                                                                                                    | Available Col<br>SDG<br>TUDE<br>HATE_DATE<br>HATE_METHOD<br>GROUP<br>NAME<br>REPORT_ORDER<br>JITUDE<br>UX_CODE<br>KOD_ANALYTE_GROUP                                                                                                    |
| EQUIS 5<br>Facility                 | Action<br>Levels                                                                    | Groups<br>Edit<br>Suits Ana<br>1 1 1 1 1 1 1 1 1 1 1 1 1 1 1 1 1 1 1                                                                                                     | Acti<br>Repo<br>alytical<br>mms<br>mms<br>each ur<br>ge to:                                                                                                    | ive R<br>I Results C                | val ySIS_D                                        | Data Vie<br>Tables Ope    | F:<br>m                                                                                                    | Column<br>SYS_SAMF<br>SYS_LOC<br>SAMPLE_E                                   | Lithology I:<br>Caption<br>LE_CODE<br>CODE                                                                        | Column Hea                                      | Vertical<br>Profile<br>der(s)<br>Display<br>Default<br>Default                 | SPM        |              | Column<br>LAB_<br>LATT<br>LEAC<br>LEAC<br>LEAC<br>LOC_<br>LOC_<br>LOC_<br>LOC_<br>LOC_<br>MATT<br>METH<br>METH                                                                                           | Available Col<br>SDG<br>TUDE<br>HATE_DATE<br>HATE_METHOD<br>GROUP<br>NAME<br>REPORT_ORDER<br>JITUDE<br>UIX_CODE<br>KUZ_CODE<br>KUZ_CODE<br>NAMLYTE_GROUP<br>IOD_DETECTION_LIMIT<br>NOT_MALYTE_GROUP                                                                                                    |
| EQUIS 5<br>Facility<br>• *          | Action<br>Levels                                                                    | Groups<br>Edit<br>suits Ana<br>2 I I I I I I I I I<br>tabbed colur<br>tabbed colur<br>tabbed colur<br>tables by e<br>mns per page<br>I template:                                                                                                    | Acti<br>Repo<br>alytical<br>mms<br>wach ur<br>ge to:                                                                                                    | ive R<br>rrts I Results Ci          | val YSI5_D                                        | Data Vie<br>Tables Ope    | r<br>ws Repo<br>en                                                                                                    | Column<br>SYS_SAMF<br>SYS_LOC<br>SAMPLE_E                                   | Lithology I:<br>Caption<br>LE_CODE<br>CODE                                                                        | Column Hea                                      | Vertical<br>Profile<br>der(s)<br>Display<br>Default<br>Default                 | SPM        |              | Column<br>LAB<br>LATI<br>LATI<br>LEAC<br>LEAC<br>LOC<br>LOC<br>LOC<br>LOC<br>MATT<br>METH<br>METH<br>ORG<br>PARE                                                                                         | Available Col<br>SDG<br>TUDE<br>HATE_DATE<br>HATE_MTHOD<br>GROUP<br>NAME<br>REPORT_ORDER<br>JITUDE<br>UN_CODE<br>W_CODE<br>HOD_ANALYTE_GROUP<br>HOD_DETECTION_LIMIT<br>ANIC_YN<br>NT_SAMPLE CODE                                                                                                    |
| EQuIS 5<br>Facility<br>7 X<br>Sstab | Action<br>Levels                                                                    | Groups<br>Edit<br>suits Ana<br>2 I I I I I I I I I<br>tabbed colut<br>tabbed colut<br>tabbed colut<br>tables by e<br>mns per page<br>I template:                                                                                                    | Actional Actional Act | ive R<br>Il Results Ci<br>nique: An | val vsis_D                                        | Data Vie<br>Tables Ope    | P:<br>Repo                                                                                                    | Column<br>SYS_SAMP<br>SYS_LOC<br>SAMPLE_E                                   | Lithology I:<br>Caption<br>LE_CODE<br>CODE                                                                        | Column Hea                                      | Vertical<br>Profile<br>der(s)<br>Display<br>Default<br>Default                 | SPM        |              | Column<br>LAB_<br>LATI<br>LATI<br>LEAC<br>LEAC<br>LEAC<br>LOC<br>LOC<br>LOC<br>LOC<br>MATT<br>METH<br>ORG<br>PARE                                                                                        | Available Col<br>SDG<br>TUDE<br>HATE_DATE<br>HATE_METHOD<br>GROUP<br>NAME<br>REPORT_ORDER<br>ITIUDE<br>RIX_CODE<br>KIX_CODE<br>KIX_CODE<br>KIX_CODE<br>HOD_ANALYTE_GROUP<br>HOD_DETECTION_LIMIT<br>ANIC_YN<br>MIC_YN<br>TI_SAMPLE_CODE<br>ENT_MOISTURE                                                                                                    |
| EQuis 5<br>Facility<br>• * *        | Action<br>Levels                                                                    | Groups<br>Edit<br>suits Ana<br>1 I I I I I I I<br>tabbed colur<br>tabbed colur<br>tables by e<br>mns per pag<br>I template:                                                                                                    | Acti<br>Repo<br>alytical<br>mms<br>mms<br>ach ur<br>ge to:                                                                                                    | ive R<br>Il Results Ci<br>nique: AN | val vsis_D                                        | Data Vie<br>Tables Ope    | P:<br>Repo                                                                                                    | Column<br>Sys_SAMP<br>Sys_SAMPLE_C                                          | Lithology I:<br>Caption<br>LE_CODE<br>CODE                                                                        | Sopleth Tools                                   | Vertical<br>Profile<br>der(s)<br>Display<br>Default<br>Default                 | SPM        |              | Column<br>LAB_<br>LATT<br>LEAC<br>LEAC<br>LEAC<br>LOC<br>LOC<br>LOC<br>LOC<br>COC<br>MATT<br>METH<br>ORG<br>PARE<br>PERC                                                                                 | Available Col<br>SDG<br>TUDE<br>HATE_DATE<br>HATE_METHOD<br>GROUP<br>NAME<br>REPORT_ORDER<br>ITIUDE<br>RIX_CODE<br>HOD_ANALYTE_GROUP<br>HOD_DETECTION_LIMIT<br>ANIC_YN<br>MT_SAMPLE_CODE<br>ENT_MOISTURE<br>METHOD                                                                                                    |
| EQuis 5<br>Facility<br>• *          | Action<br>Levels                                                                    | Groups<br>Edit<br>Suits Ana<br>Line of the suits<br>tabbed colur<br>tabbed colur<br>tables by e<br>mns per page<br>d template:                                                                                                    | Acti<br>Repo<br>alytical<br>mms<br>each ur<br>ge to:                                                                                                    | ive R<br>I Results Ci<br>nique: AN  | val vsis_D                                        | Data Vie<br>Tables Ope    | F:<br>Repo                                                                                                    | Column<br>SYS_SAMP<br>SYS_LOC<br>SAMPLE_E                                   | Lithology I:<br>Caption<br>LE_CODE<br>CODE                                                                        | Sopleth Tools                                   | Vertical<br>Profile<br>der(s)<br>Display<br>Default<br>Default                 | SPM        |              | Column<br>LAB_<br>LATT<br>LEAC<br>LEAC<br>LEAC<br>LOC<br>LOC<br>LOC<br>LOC<br>LOC<br>COC<br>PREF<br>PREF<br>PREF<br>PREF<br>PREF<br>PREF                                                                 | Available Col<br>SDG<br>TUDE<br>HATE_DATE<br>HATE_METHOD<br>GROUP<br>NAME<br>REPORT_ORDER<br>STUDE<br>EXT_CODE<br>ND_ANALYTE_GROUP<br>ND_ANALYTE_GROUP<br>ND_ANALYTE_GROUP<br>EXT_CODE<br>ENT_MOISTURE<br>METHOD<br>VITIATION_LIMIT<br>MIT_ORDER                                                                                                    |
| EQuis 5<br>Facility                 | Action<br>Levels                                                                    | Groups<br>Edit<br>Suits Ana<br>Line (Line (Li | Acti<br>Repo<br>alytical<br>mms<br>wach ur<br>ge to:                                                                                                    | Row Hea                             | val YSIS_D<br>0<br>ader(s)                        | Data Vie<br>Tables Ope    | r<br>ws Repo<br>en                                                                                                    | Column<br>SYS_SAMP<br>SYS_LOC<br>SAMPLE_E                                   | Lithology I:<br>Caption<br>LE_CODE<br>CODE                                                                        | Tools                                           | Vertical<br>Profile<br>der(s)<br>Display<br>Default<br>Default<br>Default      | SPM        |              | Column<br>LAB_<br>LATI<br>LATI<br>LEAC<br>LEAC<br>LOC<br>LOC<br>LOC<br>LOC<br>LOC<br>COC<br>PREF<br>PREF<br>PREF<br>PREF<br>PREF<br>PREF<br>PREF<br>PREF                                                 | Available Col<br>SDG<br>TUDE<br>HATE_DATE<br>HATE_METHOD<br>GROUP<br>NAME<br>REPORT_ORDER<br>STITUDE<br>EXT_CODE<br>ND_ANALYTE_GROUP<br>ND_ANALYTE_GROUP<br>ND_ANALYTE_GROUP<br>ENT_MOISTURE<br>ENT_MOISTURE<br>METHOD<br>WITIATION_LIMIT<br>RT_CREDR                                                                                                    |
| EQuis 5<br>Facility                 | Action<br>Levels                                                                    | Groups<br>Edit<br>suits Ana<br>2 I I I I I I I I I I I I I I I I I I I                                                                                                    | Acti<br>Repo<br>alytical<br>mms<br>mms<br>ach ur<br>ge to:                                                                                                    | Row Hea                             | val VSIS_D<br>o<br>adder(s)<br>ate                | Data Vie<br>Tables Ope    | Report<br>an                                                                                                    | Column<br>SY5_SAMF<br>SY5_LOC<br>SAMPLE_E                                   | Lithology I:<br>Caption<br>LE_CODE<br>CODE                                                                        | Tobsed D                                        | Vertical<br>Profile<br>der(s)<br>Default<br>Default<br>Default<br>Aggregate    | Referenced | Aggregate    | Column<br>LAB_<br>LATI<br>LATI<br>LEAC<br>LEAC<br>LOC<br>LOC<br>LOC<br>LOC<br>COC<br>LOC<br>COC<br>PREF<br>PREF<br>PREF<br>PREF<br>PREF<br>PREF<br>PREF<br>PREF                                          | Available Col<br>SDG<br>TUDE<br>HATE_DATE<br>HATE_METHOD<br>GROUP<br>NAME<br>REPORT_ORDER<br>STUDE<br>EXT_CODE<br>ND_ANALYTE_GROUP<br>ND_ANALYTE_GROUP<br>ND_ANALYTE_GROUP<br>ENT_MOLECTON_LIMIT<br>ANIC_YN<br>NT_SAMPLE_CODE<br>ENT_MOLSTURE<br>_METHOD<br>NTITATION_LIMIT<br>NT_RESULT_TEXT<br>TOT DOT                                                                                                    |
| EQUIS 5<br>Facility                 | Action<br>Levels                                                                    | Groups<br>Edit<br>Suits And<br>Labbed colur<br>tabbed colur<br>tabbed colur<br>tabbed colur<br>tables by e<br>mns per pag<br>t template:<br>regates last                                                                                                    | Acti<br>Report<br>alytical<br>mms<br>mms<br>each ur<br>ge to:                                                                                                    | Row Hea                             | val VSIS_D<br>o<br>ader(s)<br>ate                 | Data Vie<br>Tables Ope    | Repo                                                                                                    | Column<br>SY5_SAMFLE_C<br>SAMPLE_C                                          | Lithology I<br>Caption<br>LE_CODE<br>CODE<br>CODE                                                                 | Tabbed D                                        | Vertical<br>Profile                                                            | SPM        | Aggregate    | Column<br>LAB_<br>LATT<br>LEAC<br>LEAC<br>LEAC<br>LOC<br>LOC<br>LOC<br>LOC<br>LOC<br>C<br>LOC<br>C<br>LOC<br>C<br>Q<br>C<br>Q<br>C<br>Q<br>Q<br>Q<br>Q<br>Q<br>Q<br>Q<br>Q<br>Q<br>Q<br>Q<br>Q<br>Q<br>Q | Available Col<br>SDG<br>TUDE<br>HATE_DATE<br>HATE_METHOD<br>GROUP<br>NAME<br>REPORT_ORDER<br>STUDE<br>EXT_CODE<br>ND_MALYTE_GROUP<br>ND_DETECTION_LIMIT<br>ANIC_YN<br>NT_SAMPLE_CODE<br>ENT_MOISTURE<br>METHOD<br>NTITATION_LIMIT<br>NT_RESULT_TEXT<br>NT_RESULT_TEXT<br>NT_RESULT_UNIT<br>NT_RESULT_UNIT<br>NT_RESULT_UNIT                                                                                                    |
| EQUIS 5<br>Facility                 | Action<br>Levels                                                                    | Groups<br>Edit<br>Suits Ana<br>Labbed colur<br>tabbed colur<br>tabbed colur<br>tabbed colur<br>tables by e<br>mns per page<br>tables by e<br>regates last                                                                                                    | Acti<br>Repo<br>alytical<br>imms<br>rach ur<br>ge to:                                                                                                    | Row Hea                             | val VSIS_D<br>o<br>ader(s)<br>ate                 | Data Vie<br>Tables Ope    | Report<br>an                                                                                                    | Column<br>SY5_SAMF<br>SY5_LOC<br>SAMPLE_E<br>Column<br>REPORT_J<br>NITERERE | Lithology I<br>Caption<br>LE_CODE<br>CODE<br>CODE<br>CODE<br>ATE                                                  | Tools                                           | Vertical<br>Profile                                                            | SPM        | Aggregate    | Column<br>LAB_<br>LATI<br>LATI<br>LEAC<br>LEAC<br>LOC<br>LOC<br>LOC<br>LOC<br>LOC<br>C<br>LOC<br>C<br>LOC<br>REPC<br>REPC<br>REPC<br>REPC<br>REPC<br>REPC<br>REPC                                        | Available Coll<br>SDG<br>TUDE<br>HATE_DATE<br>HATE_METHOD<br>GROUP<br>NAME<br>REPORT_ORDER<br>STUDE<br>UX_CODE<br>IX_CODE<br>IX_IX_IX_IX_IX_IX_IX_IX_IX_IX_IX_IX_IX_I                                                                                                    |
| EQUIS 5<br>Facility                 | Action<br>Levels                                                                    | Groups<br>Edit<br>suits And<br>a i i i i i i i i i i i i i i i i i i i                                                                                                    | Acti<br>Repo<br>alytical<br>imms<br>each ur<br>ge to:                                                                                                    | Row Hea                             | val VSIS_D<br>o<br>ader(s)<br>ate                 | Data Vie<br>Tables Ope    | Reported and the second second | Column<br>SY5_SAMF<br>SY5_SAMF<br>SY5_LOC<br>SAMPLE_C<br>SAMPLE_C           | Lithology I<br>Caption<br>LE_CODE<br>CODE<br>CODE<br>CODE<br>ATE<br>RESULT_UNIT<br>RESULT_VALUE<br>TED_QUALIFIERS | Tools                                           | Vertical<br>Profile                                                            | SPM        | Aggregate    | Column<br>LAB_<br>LATT<br>LEAC<br>LEAC<br>LEAC<br>LOC<br>LOC<br>LOC<br>LOC<br>LOC<br>C<br>LOC<br>C<br>LOC<br>REPC<br>REPC<br>REPC<br>REPC<br>REPC<br>REPC<br>REPC<br>REP                                 | Available Col<br>SDG<br>TUDE<br>HATE_DATE<br>HATE_METHOD<br>GROUP<br>NAME<br>REPORT_ORDER<br>STUDE<br>UX_CODE<br>IX_CODE<br>IX_CODE |

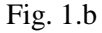

- 2. We can select the column header, row header, and tabbed data to organize the report. In this example, we selected "Sys\_sample\_code", "Sys\_loc\_code", and "Sample\_date" in the Column Header(s), "Cas\_rn" and "Chemical\_name" in the Row Header (s), and we have "Report\_result\_value", "Report\_result\_unit" and "Interpreted\_qualifiers" in the Tabbed data. (Fig 1b).
- 3. We can change the "Caption" for each column, or we can select some options on the "Option" section to decide how the data display on the report. (Fig 1c). In this example, we named all the column, and combined tabbed columns.

|   | EUIL                 |              |              |         | Ч       | pen |     |                  |        | TOOIS            |         |         |       |    |              |
|---|----------------------|--------------|--------------|---------|---------|-----|-----|------------------|--------|------------------|---------|---------|-------|----|--------------|
|   | Analytical Results   | Analytical P | Results Cros | stab    |         |     |     |                  |        |                  |         |         |       |    |              |
|   |                      |              |              |         |         |     |     |                  |        |                  |         |         |       |    |              |
|   | -Options:            | <b>-</b>     |              |         |         |     |     |                  |        | olump Header(c)  |         |         |       |    |              |
|   | O Separate tabled c  | olumps       |              |         |         |     |     |                  |        | column neader(s) |         | [       | 1     |    |              |
|   | Combine tabled of    |              |              |         |         |     | 6   | olumn            | Captio | n .              | Sort    | Display |       | Co | Jumn         |
|   |                      | Jiumns       |              |         |         |     |     | SYS_SAMPLE_CODE  | Sampl  | e Code           |         | Default |       |    | LAB_SDG      |
|   | 📃 Separate tables by | y each unio  | que: ANAL    | YSIS_DA | TE 🗸    |     |     | SYS_LOC_CODE     | Locati | on Code          |         | Default |       | _  | LATITUDE     |
|   |                      |              |              |         |         |     | ►   | SAMPLE_DATE      | Sampl  | e Date           |         | Default |       | _  | LEACHATE_DA  |
|   | Limit columns per p  | page to:     |              | U       |         |     |     |                  |        |                  |         |         |       | _  | LEACHATE_ME  |
|   | 🗖 Lice Excel templat | a,           |              |         |         |     |     |                  |        |                  |         |         |       | _  | LOC_GROUP    |
|   |                      | o.           |              |         |         |     |     |                  |        |                  |         |         |       | _  | LOC_NAME     |
|   |                      |              |              |         |         | 8 ~ |     |                  |        |                  |         |         |       | _  |              |
|   |                      |              |              |         |         |     |     |                  |        |                  |         |         |       | _  | MATRIX CODE  |
|   | 📃 Row aggregates la  | ast          |              |         |         |     |     |                  |        |                  |         |         |       | -  | METHOD ANAL  |
|   |                      |              |              |         |         |     |     |                  |        |                  |         |         |       |    | METHOD DETE  |
|   |                      |              |              |         |         |     |     |                  |        |                  |         |         |       |    | ORGANIC YN   |
|   |                      |              |              |         |         |     |     |                  |        |                  |         |         |       |    | PARENT SAMP  |
|   |                      |              |              |         |         |     |     |                  |        |                  |         |         |       |    | PERCENT_MOI  |
|   |                      |              |              |         |         |     |     |                  |        |                  |         |         |       |    | PREP_METHOD  |
|   |                      |              |              |         |         |     |     |                  |        |                  |         |         |       |    | QUANTITATIO  |
| Ļ |                      |              |              |         |         |     |     |                  |        |                  |         |         |       |    | REPORT_ORDE  |
|   |                      | 1 1          | Row Header   | (s)     | 1 1     |     | _   |                  |        | Tabbed Data      |         |         |       |    | REPORT_RESU  |
|   | Column               | Caption      | Aggregate    | Sort    | Display |     | Co  | blumn            |        | Caption          |         |         | Aggre |    | REPORT_RESU  |
|   | CAS_RN               | Cas n        |              |         | Default |     |     | REPORT_RESULT_UN | IT     | Report Result Ur | nit     |         |       | ۲  | REPORT_RESU  |
|   | CHEMICAL_NAME        | Chemi        | ~            |         | Default |     |     | REPORT_RESULT_VA | LUE    | Report Result Va | alue    |         |       |    | REPORT_RESU  |
|   |                      |              |              |         |         |     | ►   | INTERPRETED_QUAL | IFIERS | Interpreted Qua  | lifiers |         |       |    | REPORTABLE_I |
|   |                      |              |              |         |         |     |     |                  |        |                  |         |         |       |    | REPORTING_D  |
|   |                      |              |              |         |         |     |     |                  |        |                  |         |         |       |    | RESULT_NUME  |
| 1 |                      |              |              |         |         |     |     |                  |        |                  |         |         |       |    | RESULT TEXT  |
|   |                      |              |              |         |         | Fi  | g 1 | c                |        |                  |         |         |       |    |              |

- 4. When all the selections are ready, you can save this configuration by clicking the "Save" button to save the configuration for later use.

5. Click the green arrow key to run the report in Crosstab format. (Fig 1c)

| An | alytical Results 🛛 🗛 | Analytical Results Cross                    | stab                          |                               | Viet                         | v/Edit Lithology             |                              |                                |                            |
|----|----------------------|---------------------------------------------|-------------------------------|-------------------------------|------------------------------|------------------------------|------------------------------|--------------------------------|----------------------------|
| C  |                      | . V 🕂 M 🕈                                   | • 🛛 🛛 🔁 🤅                     | S 🖪 🖬 🖕                       |                              |                              |                              |                                |                            |
|    |                      | Sample Code<br>Location Code<br>Sample Date | AN01823<br>MW-3D<br>4/26/2011 | AN01824<br>MW-35<br>4/26/2011 | AN01825<br>MW-4<br>4/27/2011 | AN01826<br>MW-6<br>4/26/2011 | AN01827<br>MW-7<br>4/26/2011 | AN01828<br>MW-10D<br>4/27/2011 | AN0182<br>MW-10<br>4/27/20 |
|    | Cas number           | Chemical Name                               |                               |                               |                              |                              |                              |                                |                            |
| Þ  | 100-41-4             | ETHYLBENZENE                                | 0.50 ug/l U                   | 0.50 ug/l U                   | 0.50 ug/l U                  | 0.50 ug/l U                  | 0.50 ug/l U                  | 0.50 ug/l U                    | 0.50 ug/l U                |
|    | 100-42-5             | STYRENE                                     | 0.50 ug/l U                   | 0.50 ug/l U                   | 0.50 ug/l U                  | 0.50 ug/l U                  | 0.50 ug/l U                  | 0.50 ug/l U                    | 0.50 ug/l U                |
|    | 10061-01-5           | CIS-1,3-DICHLOR                             | 0.50 ug/l U                   | 0.50 ug/l U                   | 0.50 ug/l U                  | 0.50 ug/l U                  | 0.50 ug/l U                  | 0.50 ug/l U                    | 0.50 ug/l U                |
|    | 10061-02-6           | TRANS-1,3-DICHL                             | 0.50 ug/l U                   | 0.50 ug/l U                   | 0.50 ug/l U                  | 0.50 ug/l U                  | 0.50 ug/l U                  | 0.50 ug/l U                    | 0.50 ug/l U                |
|    | 106-46-7             | 1,4-DICHLOROBE                              | 0.50 ug/l U                   | 0.50 ug/l U                   | 0.50 ug/l U                  | 0.50 ug/l U                  | 0.50 ug/l U                  | 0.50 ug/l U                    | 0.50 ug/l U                |
|    | 106-93-4             | 1,2-DIBROMOETH                              | 0.50 ug/l U                   | 0.50 ug/l U                   | 0.50 ug/l U                  | 0.50 ug/l U                  | 0.50 ug/l U                  | 0.50 ug/l U                    | 0.50 ug/l U                |
|    | 107-06-2             | 1,2-DICHLOROET                              | 0.50 ug/l U                   | 0.50 ug/l U                   | 0.50 ug/l U                  | 0.50 ug/l U                  | 0.50 ug/l U                  | 0.50 ug/l U                    | 0.50 ug/l U                |
|    | 108-10-1             | METHYL ISOBUTY                              | 5 ug/IU                       | 5 ug/IU                       | 5 ug/IU                      | 5 ug/IU                      | 5 ug/I U                     | 5 ug/I U                       | 5 ug/l U                   |
|    | 108-20-3             | ISOPROPYL ETHE                              |                               |                               |                              |                              |                              |                                |                            |
|    | 108-87-2             | METHYLCYCLOHE                               | 0.50 ug/l U                   | 1.20 ug/l                     | 0.50 ug/l U                  | 0.50 ug/l U                  | 0.50 ug/l U                  | 0.50 ug/l U                    | 0.50 ug/l U                |
|    | 108-88-3             | TOLUENE                                     | 0.50 ug/l U                   | 0.50 ug/l U                   | 0.50 ug/l U                  | 0.50 ug/l U                  | 0.50 ug/l U                  | 0.50 ug/l U                    | 0.50 ug/l U                |
|    | 108-90-7             | CHLOROBENZENE                               | 0.50 ug/l U                   | 0.50 ug/l U                   | 0.50 ug/l U                  | 0.50 ug/l U                  | 0.50 ug/l U                  | 0.50 ug/l U                    | 0.50 ug/l U                |
|    | 110-75-8             | 2-CHLOROETHYL                               |                               |                               |                              |                              |                              |                                |                            |
|    | 110-82-7             | CYCLOHEXANE                                 | 0.50 ug/l U                   | 0.50 ug/l U                   | 0.50 ug/l U                  | 0.50 ug/l U                  | 0.50 ug/l U                  | 0.50 ug/l U                    | 0.50 ug/l U                |
|    | 115-11-7             | ISOBUTYLENE                                 |                               |                               |                              |                              |                              |                                |                            |
|    | 117-81-7             | BIS(2-ETHYLHEX                              |                               |                               |                              |                              |                              |                                |                            |
|    | 120-82-1             | 1,2,4-TRICHLORO                             | 0.50 ug/l U                   | 0.50 ug/l U                   | 0.50 ug/l U                  | 0.50 ug/l U                  | 0.50 ug/l U                  | 0.50 ug/l U                    | 0.50 ug/l U                |

- Fig 1c
- 6. We can save the report in Excel or PDF format by clicking the Excel or PDF button.  $\square$

# Publish /Access a cross tab report from EQuIS Professional to EQuIS Enterprise

EQuIS Professional has an option for us to publish a cross tab report to EQuIS Enterprise. In this example, we created an analytical cross tab report by following the *Instruction to create an Analytical Results Report* and it is in cross tab format.

### Publish a Cross Tab Report

7. You can publish this report format to database by clicking the "publish this crosstab report to the

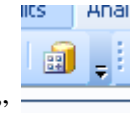

- database"
- 8. On the "Publish Report" pops up screen, we can name our report, apply the report to either "All Facilities" or "Only for PENINSULA BOULEVARD", and the "Parameter" to show the saved picked report or show all the input parameter. (Fig 1). In this example, we named the report name as "Analytical Results Crosstab\_Testing 1", applies to "All Facilities", and "Prompt for saved Pick Report"\*. Click "Finish".

| Publish Report to Database         Enter the appropriate information and click 'Finish' to publish this report         Name:       Analytical Results Crosstab_Testing 1         Applies to:       All Facilities         Parameters:       Prompt for Saved Pick Report         Description:       Image: Construction of the same data set of the same data set of the saved Pick Report                                                                                                    | Publish R          | eport                                                         |                               |        |
|----------------------------------------------------------------------------------------------------|--------------------|---------------------------------------------------------------|-------------------------------|--------|
| Name:       Analytical Results Crosstab_Testing 1         Applies to:       All Facilities         Parameters:       Prompt for Saved Pick Report         Description:       Image: Construct of the same set of the same set | Publish R<br>Enter | eport to Database<br>the appropriate information and click 'F | inish' to publish this report |        |
| Applies to:       All Facilities         Parameters:       Prompt for Saved Pick Report         Description:                                                                                                    | Name:              | Analytical Results Crosstab_Testing 1                         |                               |        |
| Parameters: Prompt for Saved Pick Report                                                                                                    | Applies to:        | All Facilities                                                | ×                             |        |
| Description:                                                                                                    | Parameters:        | Prompt for Saved Pick Report                                  | <b>~</b>                      |        |
|                                                                                                    | escription:        |                                                               |                               |        |
|                                                                                                    |                    |                                                               |                               |        |
|                                                                                                    |                    |                                                               |                               |        |
|                                                                                                    |                    |                                                               |                               |        |
| Cance                                                                                                    |                    |                                                               | Einish >                      | Cancel |

Please noted: \* "Prompt for saved Pick Report" means that you have saved some report parameter you want to use for the report. In this example, we already have some saved pick reports in the database, such as "Analytical Results Report\_WG", we can select this pick report when we run this report, and show it in the cross tab format.

"Show all Input parameter" means you need to select all report parameters again when you create this report in the cross tab format.

#### **Report in EQuIS Enterprise**

- 1. Log in to EQuIS Enterprise: <u>http://x0202tnythngsp1/equis</u>
- 2. Select a facility. In this example, we have "PENINSULA BOULEVARD"
- 3. Click on "Enterprise EZview", and select "Build Reports"
- 4. The report "Analytical Results Crosstab\_Testing 1" is now listed on the report list
- 5. Click on the report and now you will see the "Prompt for saved Pick report" selection to select "Saved Analytical Results Report:" as show in Fig 2.

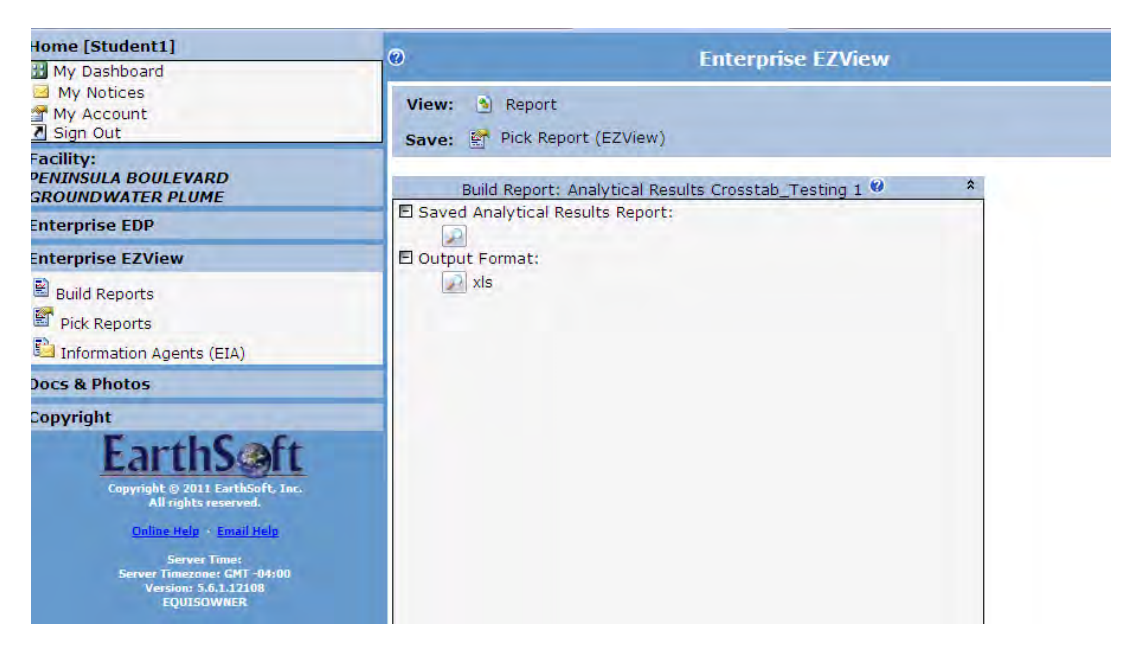

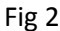

6. Select "Analytical Results: WG" in this example because we want to generate a ground water analytical result report for this facility, and make it in the cross tab format that we created. (Fig 3)

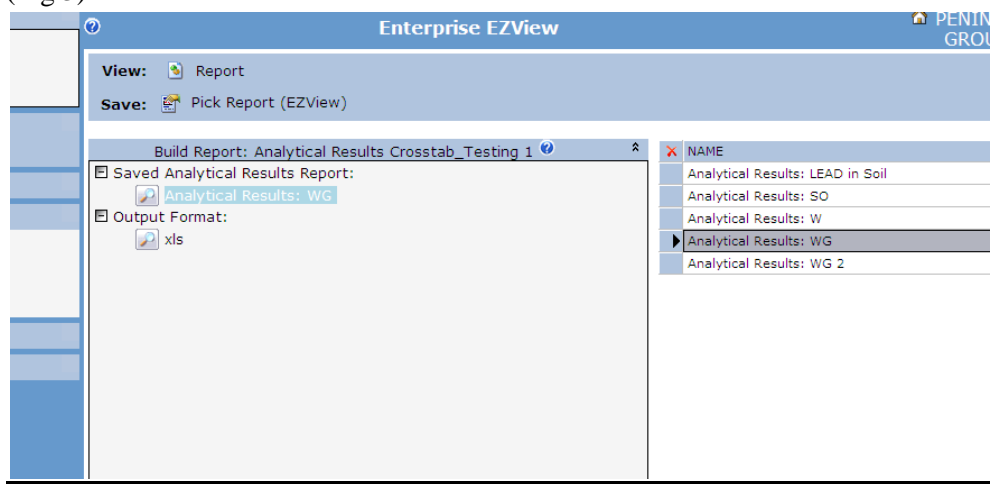

Fig 3

- 7. Choose the "Output Format", and click "Report". In this example, we have "xls" for excel.
- 8. This report will show up in excel, cross tab format.

- 9. Save this report as "Pick Report (EZ View)" can create the EIA (Information Agent) to create schedule for this cross tab report to run. In this example, click on "Pick Report (EZ View)" to save it as "pick report"
- Enterprise EZView-Pick Report shows up. Now, you can choose to save this pick report for only the selected facility or to all facility. In this example, we want to save this report to be accessed by all facility, so all facility can use this cross tab selection to create the same report. (Fig 4).

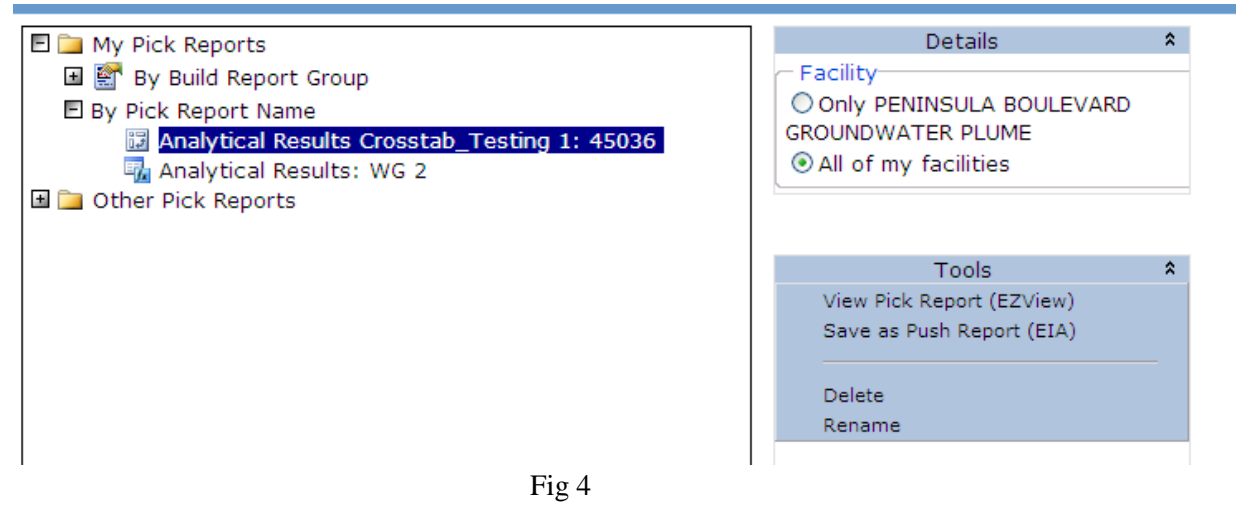

- 11. You can click "Rename" to rename the report
- 12. Click "Pick Reports" on the left panel if you just want to assign this report to be accessed by "All of my facilities" or "Only "to the facility you selected.
- 13. Click "Delete" to delete this report

## Push Report (EIA)

- 1. Click on "Save as Push Report (EIA)" if we want to save the report as "Push Report (EIA)
- 2. Click on "Schedule" (Fig 5)

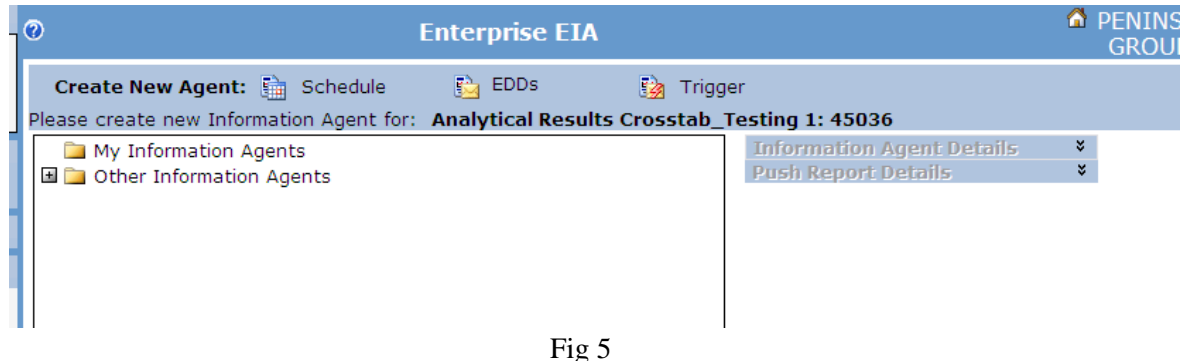

3. Select the schedule as shown in Fig 6, and click "Create Agent", In this example, we selected "Weekly on Monday"

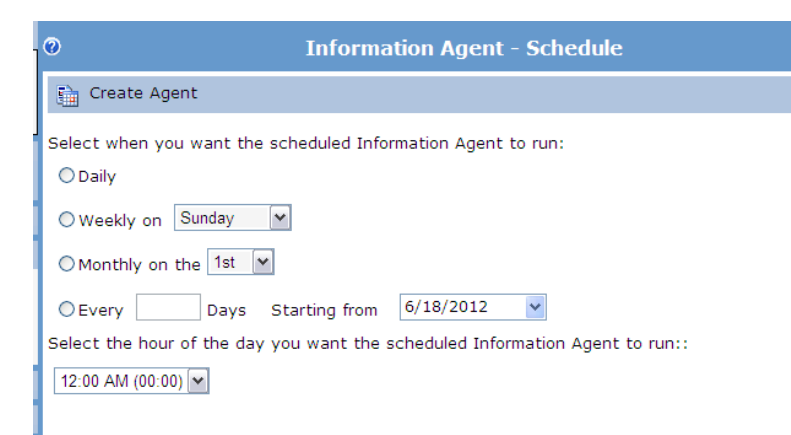

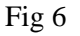

4. EIA agent is now created as shown in Fig 7. You can "View Pushed Reports", "rename" or "delete" to delete the scheduled Information Agent.

| Enterprise EIA                                                                                             |                                         | <b>6</b> F |
|----------------------------------------------------------------------------------------------------|-----------------------------------------|------------|
| E 🍙 My Information Agents                                                                                  | Information Agent Details               | \$         |
| <ul> <li>Weekly: Analytical Results Crosstab_lesting 1: 45036</li> <li>Other Information Agents</li> </ul> | Delete<br>Rename                        |            |
|                                                                                                    | Created by:<br><u>Student1</u>          |            |
|                                                                                                    | Most recent Push Reports:<br>None       |            |
|                                                                                                    | Next time agent will run:<br>06/18/2012 |            |
|                                                                                                    | Push Report Details                     | *          |

Fig 7

5. Expand the node, you will see the "Analytical Results Crosstab\_Testing 1:45036" report, and you can choose to deliver this report to "Only Me" (yourself), or to all users who subscribed to this facility. (Fig 8). In this example, we choose "Only Me" so not everyone will receive this report every week on Monday.

You can also click "View Pick Report" to view the report.

| 🗄 🚞 My Information Agents                                | Information Agent Details * |
|----------------------------------------------------------|-----------------------------|
| 🗉 🖬 Weekly: Analytical Results Crosstab_Testing 1: 45036 | Push Report Details *       |
| Analytical Results Crosstab Testing 1: 45036             | View Pick Report            |
| Dim Other Information Agents                             |                             |
|                                                          |                             |
|                                                          |                             |
|                                                          |                             |
|                                                          | Deliver To:                 |
|                                                          | Only Me                     |
|                                                          | Everyone subscribed to      |
|                                                          | facility                    |
|                                                          |                             |